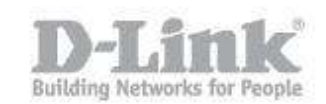

La siguiente guía explica como separar dos redes mediante la creación de dos Vlans en el DSR. Para nuestro ejemplo crearemos dos redes con los siguientes segmentos:

Net 1 : 192.168.1.0/24 Net 2 : 192.168.2.0/24

Paso 1 – Ingrese en la configuración del DSR introduciendo la dirección IP del DSR en su navegador (la dirección IP por defecto del DSR es la 192.168.10.1). El usuario por defecto es admin (user name: admin) y la contraseña es admin (Password: admin).

| D-Link<br>DSR-500H //  |                                  |
|------------------------|----------------------------------|
| LOGIN                  | User Name:<br>Password:<br>Login |
| UNIFIED SERVICES ROUTE | R                                |

Paso 2 – Haga un click en la opción Setup (en el menú superior), luego pique en VLAN Settings (en el menú de la izquierda) y después en VLAN Configuration (en el menú desplegable).

| D-Li                | T                | nk                                            |                                                  |                                       |                                |
|---------------------|------------------|-----------------------------------------------|--------------------------------------------------|---------------------------------------|--------------------------------|
| DSR-500N            |                  | SETUP                                         | ADVANCED                                         | TOOLS                                 | STATUS                         |
| Wizard              | $\triangleright$ |                                               |                                                  |                                       |                                |
| Internet Settings   | ►                | INTERNET CONNECTION                           |                                                  |                                       | LOGOUT                         |
| Wireless Settings   | ►                | This page will guide you throu<br>connection. | gh common configuration tasks such as o          | changing the password, timezone a     | nd setting up of your internet |
| Network Setting     | ►                |                                               |                                                  |                                       |                                |
| DMZ Setup           | ►                | Internet Connection Set                       | tup Wizard                                       |                                       |                                |
| VLAN Settings       | Þ                | VLAN Configuration                            | easy to use Web-based Wizards to assis<br>below. | st you in connecting your new D-Lin   | k Systems Router to the        |
| Internal Users Data | Þ                | Port VLAN                                     | Internet Connectio                               | on Setup Wizard                       |                                |
| External Authentica | ►                | Multiple VLAN Subnets                         | wizarda, please make sure you have fol           | lowed all steps outlined in the Ouick | Installation Guide included in |
| VPN Settings        | Þ                | the package.                                  | wizards, please make sure you have for           | lowed all steps oddined in the Quick  | Installation Guide Included in |
| USB Settings        | ►                | Manual Internet Connec                        | tion Options                                     |                                       |                                |
| Captive Portal      | ►                | If you would like to configure                | the Internet settings of your new D-Link         | Systems Router manually, then clic    | k on the button below.         |
|                     |                  |                                               | Manual Internet Co                               | onnection Setup                       |                                |

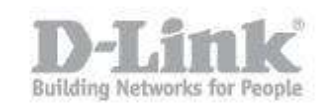

Paso 3 – Dentro del menú de VLAN Configuration marque el check box (Enable VLAN) para activar las VLans y haga un click en Save Settings para guardar los cambios, un mensaje en rojo (Operation Succeeded) le indicara que los cambios se han realizado.

|                         | Operation Succeeded                                                                                                    |         |                    |                |             |  |  |
|-------------------------|----------------------------------------------------------------------------------------------------|---------|--------------------|----------------|-------------|--|--|
| VLA                     | VLAN CONFIGURATION LOGOUT                                                                                                    |         |                    |                |             |  |  |
| This                    | This page allows user to enable/disable VLAN functionality on the router.           Save Settings         Don't Save Settings |         |                    |                |             |  |  |
| VLA                     | l Configura                                                                                                    | tion    |                    |                |             |  |  |
| En                      | able VLAN                                                                                                    |         |                    |                |             |  |  |
| List of available VLANs |                                                                                                    |         |                    |                |             |  |  |
|                         | Name                                                                                                    | Vlan ID | Inter VLAN Routing | Captive Portal | Auth Server |  |  |
|                         | Default 1 Disabled Disabled None                                                                                              |         |                    |                |             |  |  |
|                         |                                                                                                    |         | Edit Delete        | Add 🗸          |             |  |  |

Una vez guardados los cambios pique en Add para agregar la segunda VLan, agregue el nombre de la red y asigne el numero del ID, desmarque el check box Inter VLAN Routing Enable para que las redes No se puedan ver entre ellas y guarde nuevamente los cambios picando en Save Settings. (en nuestro ejemplo usamos el ID 2 para la red 192.168.2.0/24)

| AVAILABLE VLANS                                                         |                     | LOGOU |
|-------------------------------------------------------------------------|---------------------|-------|
| This page allows user to enable/disable VLAN Save Settings Don't Save S | support on the LAN. |       |
| VLAN Configuration                                                      |                     |       |
| Name:                                                                   | net#2               |       |
| ID:                                                                     | 2                   |       |
| Inter VLAN Routing Enable:                                              |                     |       |
| Captive Portal:                                                         | 💿 Disable 💿 Enable  |       |

Una vez guardados los cambios podrá ver las dos VLans creadas.

| Wizard              | Þ                | Operation Succeeded |                 |                    |                                        |                |             |
|---------------------|------------------|---------------------|-----------------|--------------------|----------------------------------------|----------------|-------------|
| Internet Settings   | ►                | VLAN                | I CONFIGUR      | ATION              |                                        |                | LOGOUT      |
| Wireless Settings   | ►                | This                | page allows use | er to enable/disat | ole VI AN functionality on the router. |                |             |
| Network Setting     | Þ                |                     | Save Setting    |                    | t Save Settings                        |                |             |
| DMZ Setup           | ►                |                     |                 |                    |                                        |                |             |
| VLAN Settings       | $\triangleright$ | VLAN                | I Configurat    | tion               |                                        |                | _           |
| Internal Users Data | ►                | En                  | able VLAN       |                    |                                        |                |             |
| External Authentica | ▶                | List                | of available    | VLANs              |                                        |                |             |
| VPN Settings        | ▶                |                     | Name            | Vlan ID            | Inter VLAN Routing                     | Captive Portal | Auth Server |
| USB Settings        | ▶                |                     | Default         | 1                  | Disabled                               | Disabled       | None        |
| Captive Portal      | Þ                |                     | net#2           | 2                  | Enabled                                | Disabled       | None        |
|                     |                  |                     |                 |                    | Edit Delete                            | Add            |             |

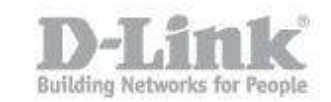

| DSR-500N            |          | SETUP                        | ADV             | ANCED            |             | TOOLS                    | STATUS     |  |
|---------------------|----------|------------------------------|-----------------|------------------|-------------|--------------------------|------------|--|
| Wizard 🕨            |          |                              |                 |                  |             |                          |            |  |
| Internet Settings   | PORT     | PORT VLANS LOGOUT            |                 |                  |             |                          |            |  |
| Wireless Settings   | This p   | age allows user to configure | the port VLANs. | A user can choos | e ports and | can add them into a VLAN | I.         |  |
| Network Setting     | Port     | VLANs                        |                 |                  |             |                          |            |  |
| DMZ Setup           |          | Port Name                    | Me              | ode              | PVID        | VLAN                     | Membership |  |
| VLAN Settings       | VLAN C   | Configuration                | Acc             | ess              | 1           |                          | 1          |  |
| Internal Users Data | Port VL  | AN                           | Acc             | ess              | 1           |                          | 1          |  |
| External Authentica | Multiple | e VLAN Subnets               | Acc             | iess             | 1           |                          | 1          |  |
| VPN Settings        |          | Port 4                       | Acc             | iess             | 1           |                          | 1          |  |
| USB Settings        |          |                              |                 | E                | Edit        |                          |            |  |
| Captive Portal      |          |                              |                 |                  |             |                          |            |  |
|                     | Wirek    | ess VLANs                    |                 |                  |             |                          |            |  |
|                     |          | SSID N                       | lode            | PVID             |             | VLAN Men                 | nbership   |  |
|                     |          |                              |                 |                  |             |                          |            |  |

Paso 4 – Dentro del menú de VLAN Settings pique en Port VLAN.

Aquí podrá seleccionar cuál de los cuatro puertos Lan pertenecerá a la nueva Vlan (net#2) que hemos creado, en nuestro caso utilizaremos el puerto número 4 por lo que marcaremos el check box correspondiente al <u>puerto número 4</u> y picaremos en Edit para modificarlo.

| Port | : VLANs   | /      |      |                 |
|------|-----------|--------|------|-----------------|
|      | Port Name | Møde   | PVID | VLAN Membership |
|      | Port 1    | Access | 1    | 1               |
|      | Port 2    | Access | 1    | 1               |
|      | Port 3    | Access | 1    | 1               |
| ✓    | Port 4    | Access | 1    | 1               |
|      |           |        |      |                 |

Edit

Una vez dentro seleccione el modo Access y marque el PVID correspondiente. (en nuestro caso corresponde el ID 2 que hemos configurado en el Paso 3)

| LAN Configuration |          |
|-------------------|----------|
| Port Name:        | Port 4   |
| Mode:             | Access 🔻 |
| PVID:             | 2        |

Pique en Apply para guardar los cambios.

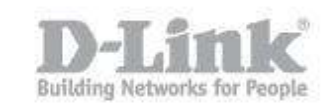

Paso 5 – Para finalizar dentro del menú de VLAN Settings pique en Multiple VLAN Subnets.

| DSR-500N              | SETUP                     |                        | ADVANCED                 | TOOLS                                | STATUS        |  |
|-----------------------|---------------------------|------------------------|--------------------------|--------------------------------------|---------------|--|
| Wizard 🕨              |                           |                        |                          |                                      |               |  |
| Internet Settings     | MULTI VLAN SUBNET         | s                      |                          |                                      | LOGOUT        |  |
| Wireless Settings 🔹 🕨 | This page shows a list of | available multi-vlan   | subnets. User can even e | edit the multi-vlans from this page. |               |  |
| Network Setting 🕨     | MULTI VLAN SUBNET         | MULTI VLAN SUBNET List |                          |                                      |               |  |
| DMZ Setup             |                           | Vlan ID                | IP Addr                  | ess                                  | Subnet Mask   |  |
| VLAN Settings D       | VLAN Configuration        | 1                      | 192.168.                 | 1.1                                  | 255.255.255.0 |  |
| Internal Users Data 🔸 | Port VLAN                 | 2                      | 192.168.                 | 2.1                                  | 255.255.255.0 |  |
| External Authentica 🕨 | Multiple VLAN Subnets     |                        | E                        | dit                                  |               |  |
| VPN Settings          |                           |                        |                          |                                      |               |  |
| USB Settings          |                           |                        |                          |                                      |               |  |
| Captive Portal        |                           |                        |                          |                                      |               |  |

Seleccione la Vlan ID 2 y pique en Edit para modificar la Subnet si fuese necesario.

| MULTI VLAN SUBNETS LOGOUT                                                                                  |         |                |               |  |  |
|----------------------------------------------------------------------------------------------------|---------|----------------|---------------|--|--|
| This page shows a list of available multi-vlan subnets. User can even edit the multi-vlans from this page. |         |                |               |  |  |
| MULTI VLAN SUBNET List                                                                                     |         |                |               |  |  |
|                                                                                                    | Vlan ID | IP Address     | Subnet Mask   |  |  |
|                                                                                                    | 1       | 192, 168, 1, 1 | 255.255.255.0 |  |  |
|                                                                                                    | 2       | 192.168.2.1    | 255.255.255.0 |  |  |
| E dit                                                                                                    |         |                |               |  |  |

Aquí podrá modificar la subnet correspondiente al ID 2

| MULTI VLAN SUBNET |               |  |
|-------------------|---------------|--|
| Vlan ID:          | 2             |  |
| IP Address:       | 192.168.2.1   |  |
| Subnet Mask:      | 255.255.255.0 |  |

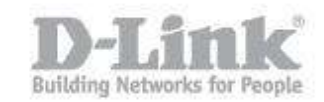

A continuación podrá activar y configurar el Servidor DHCP para dicha subnet o desactivarlo si ya dispone de otro servidor DHCP en la red.

| DHCP                             |               |
|----------------------------------|---------------|
| DHCP Mode:                       | DHCP Server 🔻 |
| Domain Name:                     | DLink         |
| Starting IP Address:             | 192.168.2.100 |
| Ending IP Address:               | 192.168.2.254 |
| Primary DNS Server (Optional):   |               |
| Secondary DNS Server (Optional): |               |
| Default Gateway:                 | 192.168.2.1   |
| Lease Time:                      | 24 (Hours)    |
| Relay Gateway:                   | 0,0,0,0       |
| LAN Proxy                        |               |
| Enable DNS Proxy:                |               |

Una vez finalizada la configuración pique en Save Settings para aplicar la configuración.

| MULTI VLAN SUBNET CONFIG                                     | LOGOUT |
|--------------------------------------------------------------|--------|
| This page shows the list of available multiple VLAN subnets. |        |
| Save Settings Don't Save Settings                            |        |

En este punto el equipo estaría configurado para permitir la comunicación entre las subnets 192.168.1.0/24 y la subnet 192.168.2.0/24 conectada en el puerto #4 del DSR.

Como configurar dos VLANs

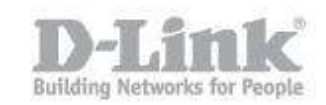

Paso 1 – paso 1

## Paso 2 – Paso2

• paso 2.1 – Paso 2.1.